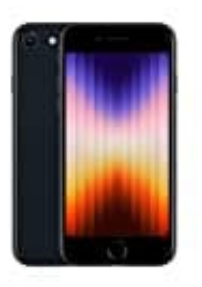

## Apple iPhone SE (2022)

## Bildschirm automatisch ausschalten

Die Funktion **Automatische Sperre** regelt, wann sich der Bildschirm bei Inaktivität ausschaltet. Das kannst du in den Einstellungen anpassen.

- 1. Öffne die Einstellungen-App auf deinem iPhone.
- 2. Scrolle nach unten und tippe auf Anzeige & Helligkeit.

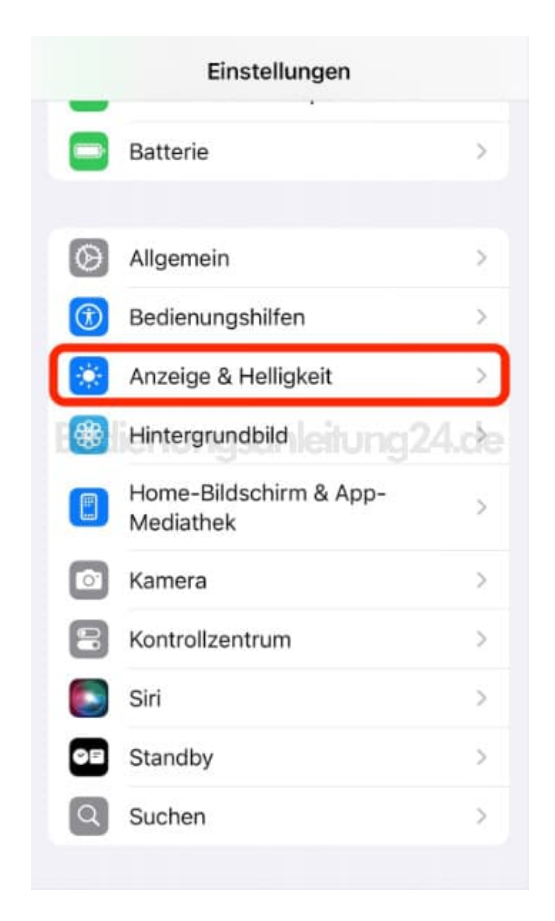

3. Schau nach der Option \* Automatische Sperre und tippe darauf.

| ZUFUCK Anzeli                                                                 | 30 0 1 1011 311010                                                               |
|-------------------------------------------------------------------------------|----------------------------------------------------------------------------------|
| Textgröße                                                                     | >                                                                                |
| Fetter Text                                                                   | 0                                                                                |
| HELLIGKEIT                                                                    |                                                                                  |
|                                                                               |                                                                                  |
| True Tone                                                                     |                                                                                  |
| Das iPhone-Display<br>Umgebungsbeleuch<br>Farben in verschiede<br>erscheinen. | wird automatisch an die<br>tung angepasst, sodass<br>enen Umgebungen einheitlich |
|                                                                               |                                                                                  |
| Night Shift                                                                   | 23:00 bis 08:00 >                                                                |
| Night Shift<br>Automatische Sp                                                | 23:00 bis 08:00 >                                                                |
| Night Shift<br>Automatische Sp<br>Beim Anheben a                              | 23:00 bis 08:00 ><br>perre 30 Sekunden ><br>ktivieren                            |
| Night Shift<br>Automatische Sp<br>Beim Anheben a<br>DISPLAY                   | 23:00 bis 08:00 ><br>berre 30 Sekunden ><br>ktivieren                            |
| Night Shift<br>Automatische Sp<br>Beim Anheben a<br>DISPLAY<br>Anzeigezoom    | 23:00 bis 08:00 ><br>berre 30 Sekunden ><br>ktivieren                            |

4. Wähle die gewünschte Zeit aus, z. B. 30 Sekunden oder 1 Minute.

| <b>〈</b> Zurück | Automatische Sperr  | re           |
|-----------------|---------------------|--------------|
| 30 Seku         | unden               | $\checkmark$ |
| 1 Minute        | Э                   |              |
| 2 Minute        | en<br>nunasanleitur |              |
| 3 Minute        | en                  |              |
| 4 Minute        | en                  |              |
| 5 Minute        | en                  |              |
| Nie             |                     |              |
|                 |                     |              |

5. Drücke auf den Zurück-Pfeil oder verlasse die Einstellungen.

Ab jetzt schaltet sich der Bildschirm nach der eingestellten Zeit aus, wenn das iPhone nicht benutzt wird.

Diese PDF Anleitung wurde bereitgestellt von Bedienungsanleitung24.de Keine Haftung für bereitgestellte Inhalte. Die Richtigkeit der Inhalte wird nicht gewährleistet.